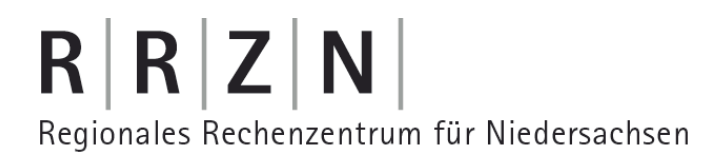

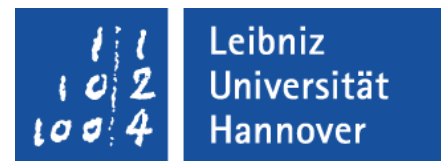

#### Arbeiten mit einem lokalen PostgreSQL-Server

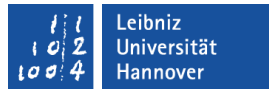

#### Download für das Betriebssystem Windows

- PostgreSQL-Server und pgAdmin: http://www.enterprisedb.com/products-servicestraining/pgdownload#windows
- pgAdmin:

http://www.pgadmin.org/download/windows.php

### $R \mid R \mid Z \mid N \mid$

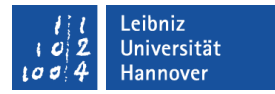

#### Informationen im Web

- http://www.postgresql.de/
- http://www.postgresql.org/
- http://www.pgadmin.org/
- http://www.teialehrbuch.de/Kostenlose-Kurse/Datenbankentwicklung-mit-PostgreSQL-9/1.2-Relationale-Datenbanksysteme.html

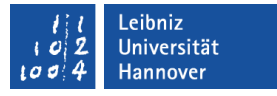

#### Installation eines lokalen PostgreSQL-Servers

- Doppelklick auf die ausführbare exe-Datei.
- Mit Hilfe des Installations-Assistenten wird der Server installiert.

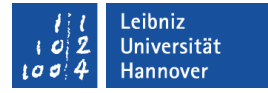

#### 1. Schritt: Speicherort von PostgreSQL

| 🐙 Setup                                                          |               |
|------------------------------------------------------------------|---------------|
| Installation Directory                                           | <b>*</b>      |
| Please specify the directory where PostgreSQL will be installed. |               |
| Installation Directory VProgram Files (x86) VPostgreSQL \9.3     |               |
|                                                                  |               |
|                                                                  |               |
|                                                                  |               |
|                                                                  |               |
|                                                                  |               |
|                                                                  |               |
|                                                                  |               |
| BitRock Installer                                                |               |
| < Back                                                           | Vext > Cancel |

#### $\mathbf{R} \mid \mathbf{R} \mid \mathbf{Z} \mid \mathbf{N} \mid$

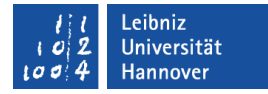

#### 2. Schritt: Speicherort der Datenbank-Daten

| 🕼 Setup                                                                                                    | and the       |          |
|----------------------------------------------------------------------------------------------------|---------------|----------|
| Data Directory                                                                                                  |               | <b>N</b> |
| Please select a directory under which to store your data.<br>Data Directory ram Files (x86)\PostgreSQL\9.3\data |               |          |
| BitRock Installer                                                                                               | < Back Next > | Cancel   |

#### $\mathbf{R} \mid \mathbf{R} \mid \mathbf{Z} \mid \mathbf{N} \mid$

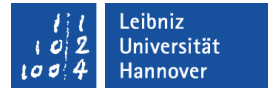

#### 3. Schritt: Eingabe eines Passwortes

| 🕼 Setup                                           |                             |                      |           |          |   |
|---------------------------------------------------|-----------------------------|----------------------|-----------|----------|---|
| Password                                          |                             |                      |           | K        |   |
| Please provide a p<br>Password<br>Retype password | assword for the database su | uperuser (postgres). |           |          |   |
|                                                   |                             |                      |           |          |   |
| BitRock Installer                                 |                             | <                    | Back Next | > Cancel | ] |

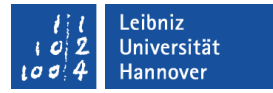

#### Superuser

- Default-Name: postgres
- Systemadministrator f
  ür den SQL-Server.
- Alle Rechte in allen Datenbanken.
- Anlegen von Nutzern.

 $\mathbf{R} \, | \, \mathbf{R} \, | \, \mathbf{Z} \, | \, \mathbf{N} \, |$ 

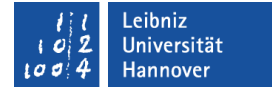

#### 4. Schritt: Port

| 🕼 Setup                                                    |                      |
|------------------------------------------------------------|----------------------|
| Port                                                       |                      |
| Please select the port number the server should listen on. |                      |
| Port 5432                                                  |                      |
|                                                            |                      |
|                                                            |                      |
|                                                            |                      |
|                                                            |                      |
|                                                            |                      |
|                                                            |                      |
| BitRock Installer                                          | < Back Next > Cancel |

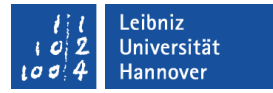

#### Port 5432

- Standard-Port f
   ür Postgre.
- T(ransmission) C(ontrol) P(rotocol)-Port.
- In beiden Richtungen können Daten übertragen werden.

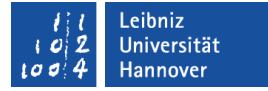

#### 5. Schritt: Schema-Einstellung

| 🕼 Setup                                                   |          |
|-----------------------------------------------------------|----------|
| Advanced Options                                          | <b>N</b> |
| Select the locale to be used by the new database cluster. |          |
| Locale [Default locale]                                   |          |
|                                                           |          |
|                                                           |          |
|                                                           |          |
|                                                           |          |
|                                                           |          |
| BitRock Installer < Back Next >                           | Cancel   |

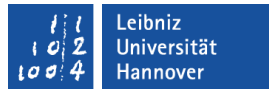

#### Einstellungen

- Formatierung von Datum und Zeit sowie Währungen.
- Eingabegebiets-Schema.
- Standardmäßig wird die Einstellung des Rechners genutzt.

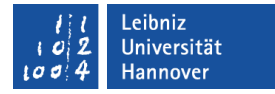

#### Installation von pgAdmin

- zip-File entpacken.
- Doppelklick auf das msi-File.
- Installation mit Hilfe eines Assistenten.

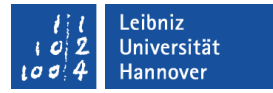

#### PostgreSQL

- Relationale Datenbank.
- Entwicklung seit 1977.
- SQL-Datenbank auf einem Server. Zugriff über einen Client.

#### $R \mid R \mid Z \mid N \mid$

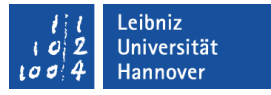

#### Relationale Datenbanken ...

- sind das am weitesten verbreitete Datenbankmodell.
- legen Daten in einer Tabelle strukturiert ab.
- haben Tabellen, die in Beziehung (Relation) zueinander stehen.
- nutzen die Abfragesprache SQL (Structured Query Language).

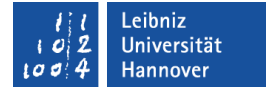

#### **Client - Server**

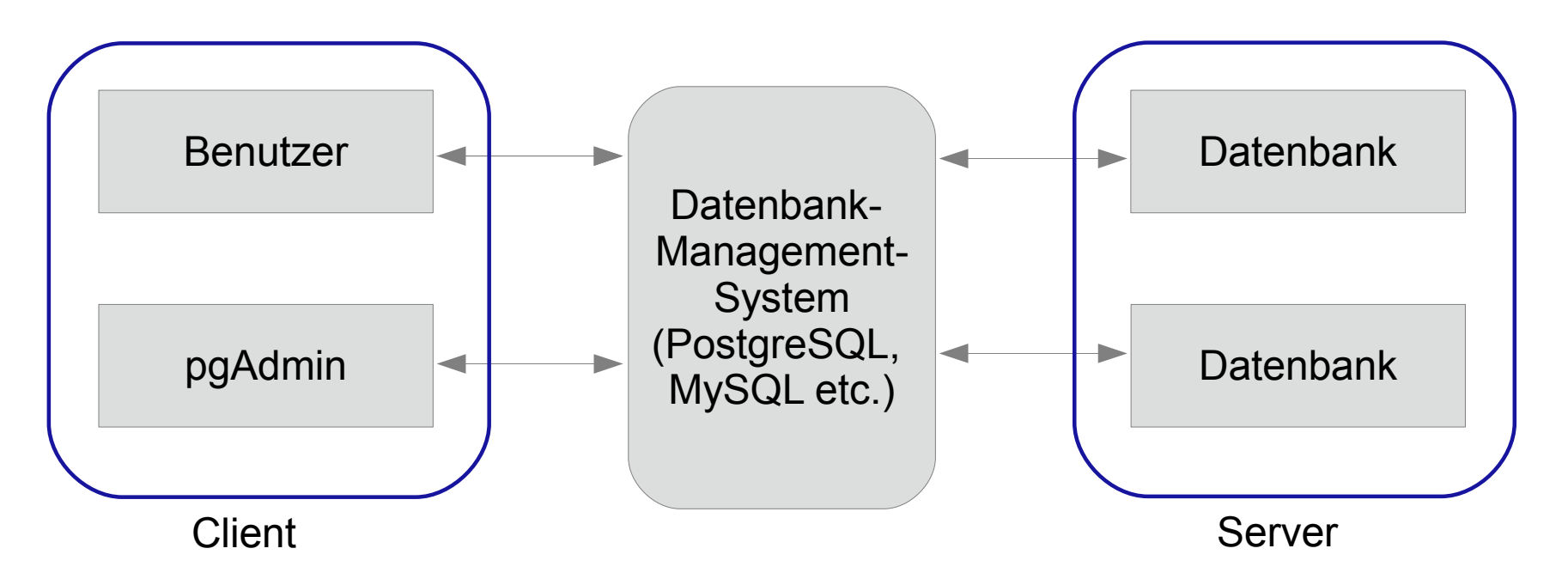

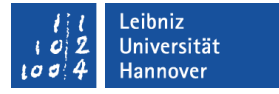

#### Structured Query Language

- Strukturierte Abfragesprache für relationale Datenbanken.
- Befehle, um Tabellen zu erzeugen oder Daten zu manipulieren.

 $R \mid R \mid Z \mid N \mid$ 

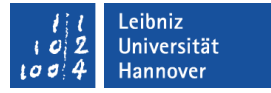

#### Elemente von SQL

- DDL (Data Definition Language). Definition des Datenbankschemas. Tabellen und deren Relationen untereinander erzeugen und verändern.
- DML (Data Manipulation Language). Datenmanipulation. Daten auswählen und bearbeiten.
- DCL (Data Controlling Language). Rechteverwaltung. Transaktionsprotokoll. Sicherheit von Daten.

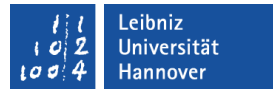

#### pgAdmin

- Open Source-Software.
- Erstellung und Administration von PostgreSQL-Datenbanken.
- Grafische Benutzeroberfläche zur Erstellung von Tabellen und Sichten.

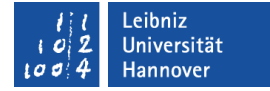

#### Benutzeroberfläche

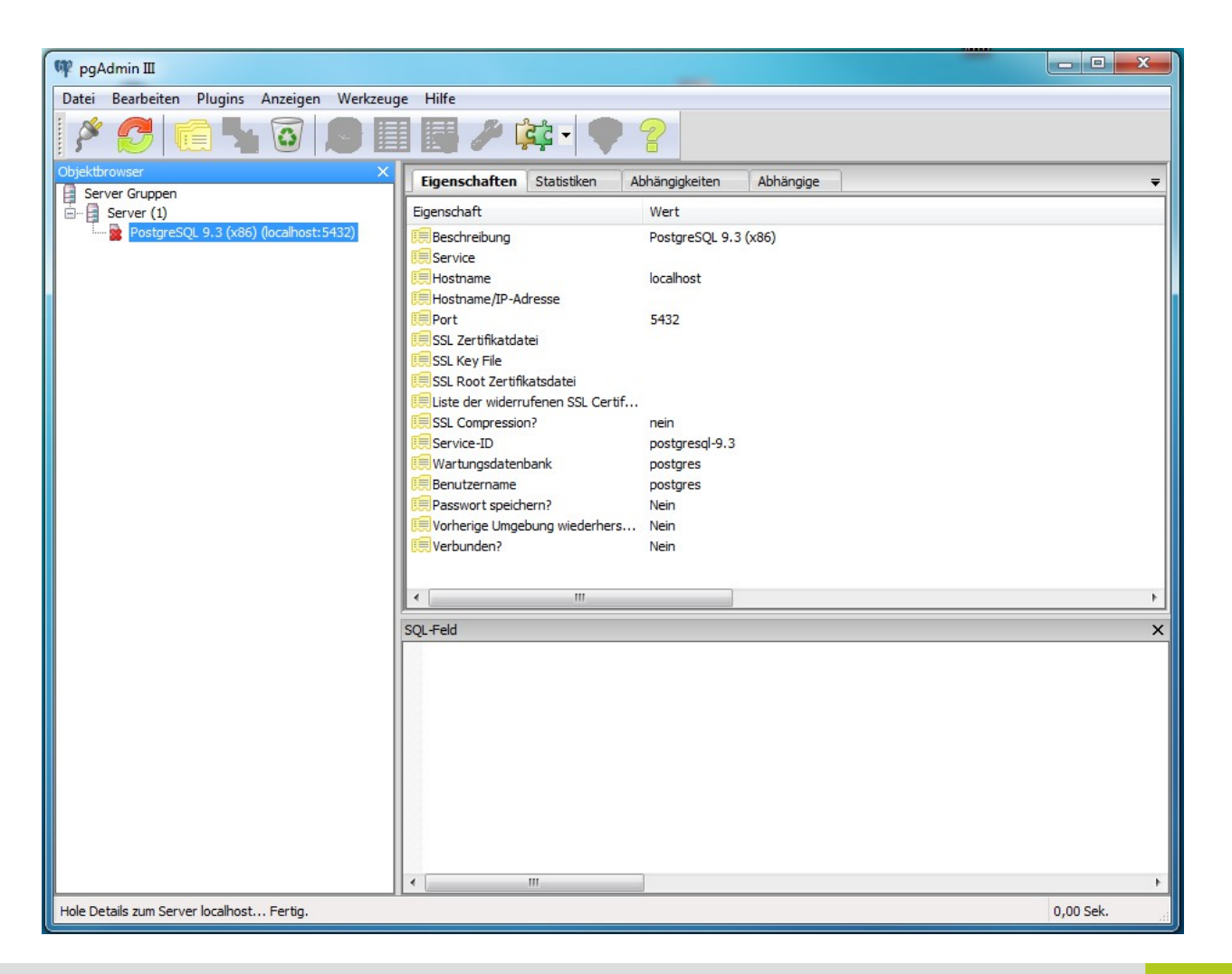

#### 1 1 Leibniz 102 Universität 1004 Hannover

### $\mathsf{R}\,|\,\mathsf{R}\,|\,\mathsf{Z}\,|\,\mathsf{N}\,|$

#### Objektbrowser

- Die Objekte eines PostgreSQL-Servers werden hierarchisch sortiert in Ordnern angezeigt.
- In diesem Beispiel wird ein Server angezeigt, zu dem keine Verbindung besteht.

| Objektbrowser                           | × |
|-----------------------------------------|---|
| Server Gruppen                          |   |
| E Server (1)                            |   |
| 🔤 PostgreSQL 9.3 (x86) (localhost:5432) |   |
|                                         |   |
|                                         |   |
|                                         |   |
|                                         |   |
|                                         |   |
|                                         |   |
|                                         |   |
|                                         |   |
|                                         |   |
|                                         |   |
|                                         |   |
|                                         |   |
|                                         |   |
|                                         |   |
|                                         |   |
|                                         |   |
|                                         |   |
|                                         |   |
|                                         |   |
|                                         |   |
|                                         |   |
|                                         |   |
|                                         |   |
|                                         |   |
|                                         |   |
|                                         |   |
|                                         |   |

#### $R \mid R \mid Z \mid N \mid$

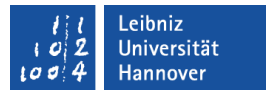

#### **Eigenschaften-Fenster**

- Beschreibung des ausgewählten Objekts.
- In diesem Beispiel wird der Server beschrieben.
   localhost bezeichnet einen lokal installierten Server.

| Eigenschaften Statistiken            | Abhängigkeiten Abhängige 🔫 |
|--------------------------------------|----------------------------|
| Eigenschaft                          | Wert                       |
| 📜 Beschreibung                       | PostgreSQL 9.3 (x86)       |
| E Service                            |                            |
| IIII Hostname                        | localhost                  |
| 🗮 Hostname/IP-Adresse                |                            |
| 100 Port                             | 5432                       |
| 🗮 SSL Zertifikatdatei                |                            |
| 🗮 SSL Key File                       |                            |
| 🗮 SSL Root Zertifikatsdatei          |                            |
| 🗮 Liste der widerrufenen SSL Certif. |                            |
| ESL Compression?                     | nein                       |
| Service-ID                           | postgresql-9.3             |
| 🧮 Wartungsdatenbank                  | postgres                   |
| Eenutzername                         | postgres                   |
| Research Passwort speichern?         | Nein                       |
| E Vorherige Umgebung wiederhers.     | Nein                       |
| 👯 Verbunden?                         | Nein                       |
|                                      |                            |
| < III                                | •                          |

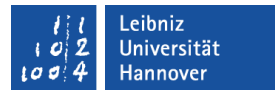

#### Ablauf einer Sitzung

- Verbindung zum Server öffnen.
- Datenbank auswählen und verändern.
- Verbindung zum Server schließen.

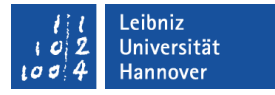

#### Verbindung zum lokalen Server

- Werkzeuge Verbinden. Andere Möglichkeit: Doppelklick auf den Namen der Verbindung.
- Eingabe des Passwortes.

#### $\mathbf{R} \, | \, \mathbf{R} \, | \, \mathbf{Z} \, | \, \mathbf{N} \, |$

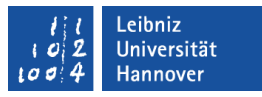

#### Objektbrowser bei einer geöffneten Verbindung

- Datenbanken auf einem Server.
- Tablespaces sind die "Verzeichnisse" einer
   Datenbank. pg\_default enthält
   Dateien, die nur von der
   Datenbank genutzt werden.
- Benutzer des Servers.
   Benutzer können nur mit Hilfe des Superusers angelegt werden.

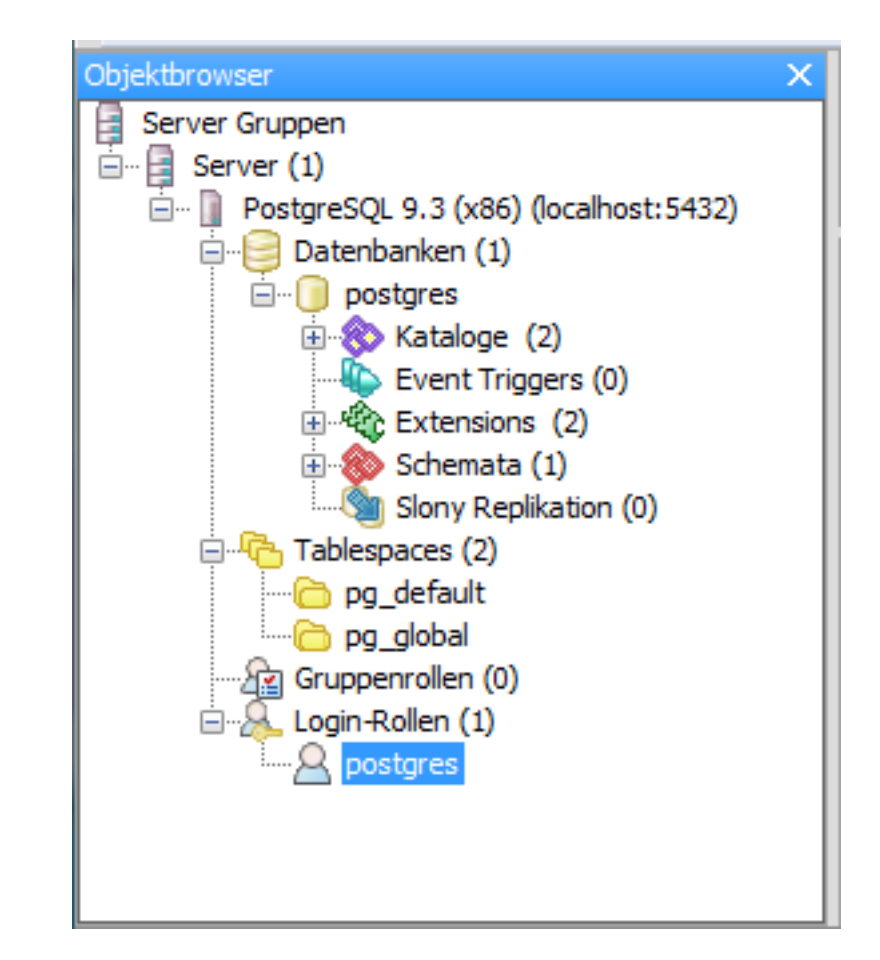

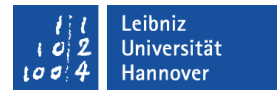

#### Verbindung zum lokalen Server schließen

- Auswahl eines Servers.
- Werkzeuge Disconnect server.

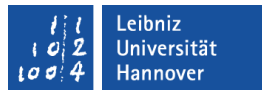

#### Verbindung zu einem Server hinzufügen

Datei – Server hinzufügen.

| Neue Serverregist      | trierung X           |
|------------------------|----------------------|
| Eigenschaften SSL      | SSH Tunnel Erweitert |
| Name                   |                      |
| Host                   |                      |
| Port                   | 5432                 |
| Service                |                      |
| Wartungs-DB            | postgres 💌           |
| Benutzername           |                      |
| Passwort               |                      |
| Passwort speichern     |                      |
| Farbe                  |                      |
| Gruppe                 | Server 💌             |
|                        |                      |
|                        |                      |
| Hilfe                  | OK Abbrechen         |
| Bitte Adresse angeben. | <u>4</u>             |

#### $\mathbf{R} \mid \mathbf{R} \mid \mathbf{Z} \mid \mathbf{N} \mid$

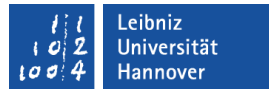

#### Eingaben

- Host: IP-Adresse der Maschine oder vollständiger Domain-Name.
- Port zeigt den Standard-Port an.
- Ein Benutzername muss eingegeben werden.
- Das Passwort wird in der Datei pgpass.config gespeichert. Ein Passwort sollte immer beim Verbindungsaufbau eingegeben werden.
- Einstellung der SSL-Verbindung.

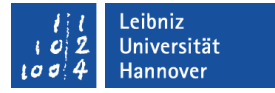

#### Verbindung löschen

- Auswahl einer Verbindung.
- Falls die Verbindung geöffnet ist, wird diese geschlossen.
- Bearbeiten Löschen.

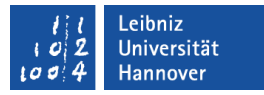

#### Neue Datenbank anlegen

- Bearbeiten Neues
   Objekt Neue Datenbank.
- Nur als Superuser.

| Neue Daten    | bank        |           |             |                 |     | X      |
|---------------|-------------|-----------|-------------|-----------------|-----|--------|
| Eigenschaften | Definition  | Variablen | Privilegien | Security Labels | SQL |        |
| Name          | MeineDatent | bank      |             |                 |     |        |
| OID           |             |           |             |                 |     |        |
| Eigentümer    |             |           |             |                 |     | •      |
|               |             |           |             |                 |     | *      |
| Kommentar     |             |           |             |                 |     |        |
| 105           |             |           |             |                 |     | +      |
| Hilte         |             |           |             | OK              | Abb | rechen |

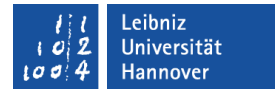

#### $\mathbf{R} \mid \mathbf{R} \mid \mathbf{Z} \mid \mathbf{N} \mid$

## SQL-Anweisung

CREATE DATABASE "MeineDatenbank" WITH OWNER = postgres ENCODING = 'UTF8' TABLESPACE = pg\_default LC\_COLLATE = 'German\_Germany.1252' LC\_CTYPE = 'German\_Germany.1252' CONNECTION LIMIT = -1;

#### Erläuterung

CREATE DATABASE [Datenbankname] WITH OWNER = [Besitzer der Datenbank] ENCODING = [Zeichensatz] TABLESPACE = pg\_default LC\_COLLATE = [Festlegung von Sortierung etc.] LC\_CTYPE = [Kategorisierung der Zeichen] CONNECTION LIMIT = [-1; kein Limit bei den Verbindungen];

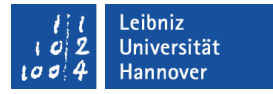

#### Name einer Datenbank

- Beginn immer mit einem Buchstaben.
- Maximale Länge: 32 Zeichen.

### $R \mid R \mid Z \mid N \mid$

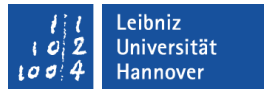

#### Datenbanken im Objektbrowser

- Kataloge zeigt die genutzten SQL-Standards der Datenbank an.
- Schemata enthalten die verschiedenen Datenbank-Objekte wie zum Beispiel Tabellen.

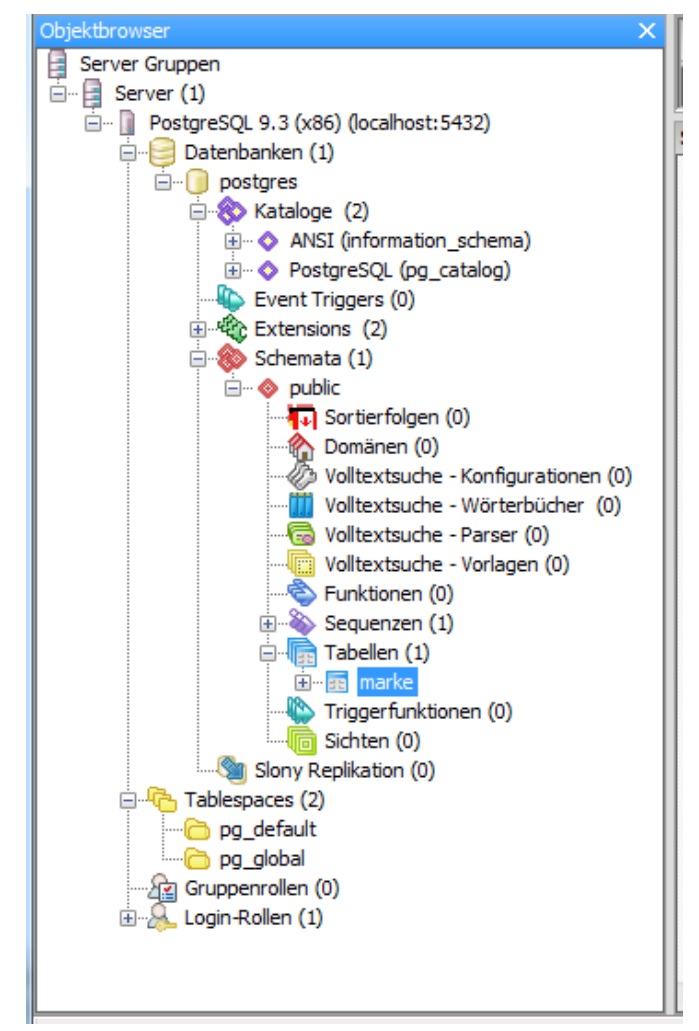

#### $\mathbf{R} \, | \, \mathbf{R} \, | \, \mathbf{Z} \, | \, \mathbf{N} \, |$

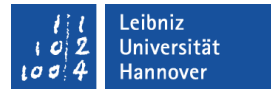

#### Schemata

- Namensraum, in dem verschiedene Datenbankobjekte zusammengefasst werden.
- Eine Datenbank kann mehrere Schemata haben.
- Sammlung von Tabellen, Views etc. in einer Box.

 $R \mid R \mid Z \mid N \mid$ 

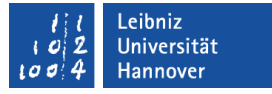

#### Neue Tabelle anlegen

- Datenbanken [Datenbankname] Schemata Tabellen öffnen.
- Rechtsklick auf *Tabellen*. *Neue Tabelle* im Kontextmenü.

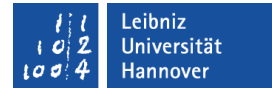

#### Dialogfenster

| Reue Tabell       | e                                                                  |
|-------------------|--------------------------------------------------------------------|
| Eigenschaften     | Definition Erbt Like Spalten Constraints Autovacuum Privilegien Se |
| Name              |                                                                    |
| OID               |                                                                    |
| Eigentümer        | ▼                                                                  |
| Schema            | public 🔹                                                           |
| Kommentar         |                                                                    |
| Slony nutzen      |                                                                    |
| Hilfe             | OK Abbrechen                                                       |
| Bitte Namen einge | eben.                                                              |

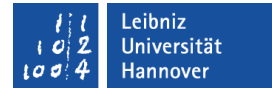

# Registerkarte Spalte - Hinzu

R R Z N

| E Neue Tabelle           | Neue Spalte                                                    | x                                       |
|--------------------------|----------------------------------------------------------------|-----------------------------------------|
| Eigenschaften Definition | Eigenschaften Definition Variablen Privilegien Security Labels |                                         |
| Spaltenname              | Name                                                           |                                         |
|                          | Datentyp                                                       | -                                       |
|                          | Länge                                                          |                                         |
|                          | Genauigkeit                                                    |                                         |
|                          | Kommentar                                                      | 4 · · · · · · · · · · · · · · · · · · · |
|                          | Slony nutzen                                                   | -                                       |
| Hilfe                    | Hilfe OK Abbre                                                 | echen                                   |
| Bitte Namen eingeben.    |                                                                |                                         |

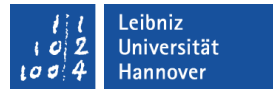

#### Datentypen

siehe http://www.postgresql.org/docs/9.3/static/datatype.html.

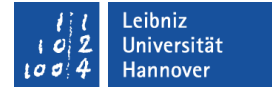

#### Constrains (Zusätze)

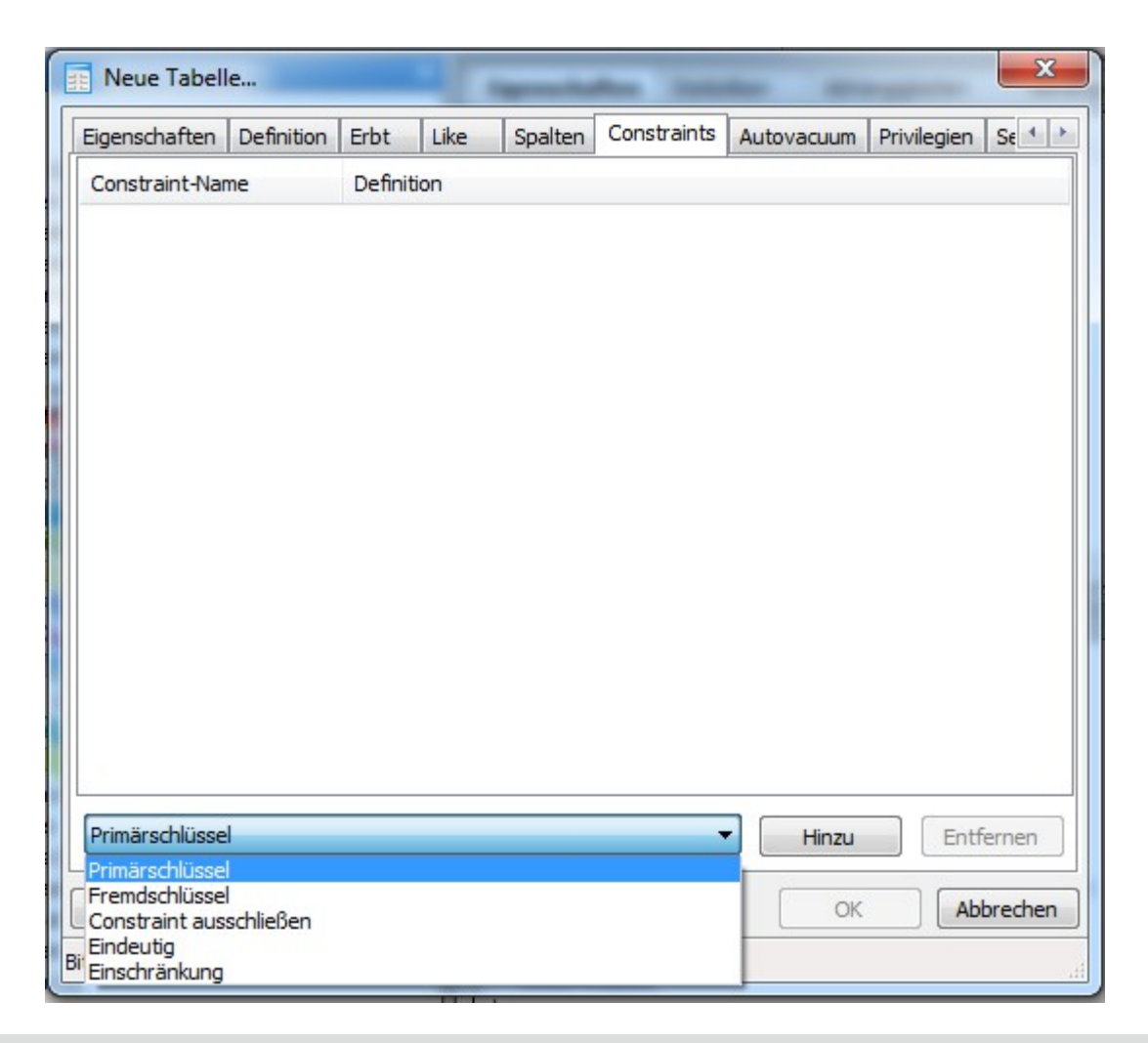

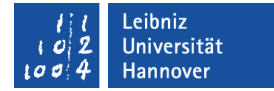

#### Primärschlüssel hinzufügen

| igenschaften [                               | efinition         | Spalten             |             |                 |          |
|----------------------------------------------|-------------------|---------------------|-------------|-----------------|----------|
| Spaltenname                                  |                   | Sortierf            | Sortierfolg | Op. Kla         | Operator |
|                                              |                   |                     |             |                 |          |
|                                              |                   |                     |             |                 |          |
| Spalte                                       | IDMark<br>strMark | e                   |             |                 |          |
| Spalte<br>Operatorklasse<br>DESC             | IDMark<br>strMark | e<br>ke<br>NULLen ( | ) first @   | LAST            |          |
| Spalte<br>Operatorklasse<br>DESC<br>Operator | IDMark<br>strMark | e<br>ce<br>NULLen ( | ) first @   | ) LAST          |          |
| Spalte<br>Operatorklasse<br>DESC<br>Operator | IDMark<br>strMark | e<br>se<br>NULLen ( | ) first @   | ) LAST<br>Hinzu | Entfer   |

 $R \mid R \mid Z \mid N \mid$ 

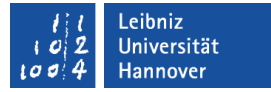

#### SQL-Anweisung

#### CREATE TABLE "tblAutomarke"

```
"strMarke" character varying(255),
 "IDMarke" serial NOT NULL,
 CONSTRAINT "tblAutomarke pkey" PRIMARY KEY ("IDMarke")
WITH (
 OIDS=FALSE
);
ALTER TABLE "tblAutomarke"
 OWNER TO postgres;
```